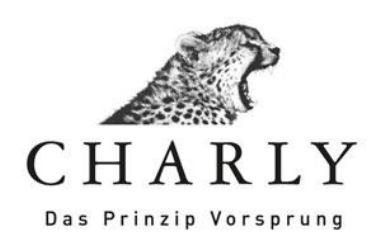

# Anleitung Telefonwahl und Ruferkennung

Wichtige Informationen:

Sie benötigen eine Tapi-fähige Telefonanlage mit einem Tapi-Client für Windows.

## Einleitung

| 1. Allgeme | eines                              | . 3 |
|------------|------------------------------------|-----|
| 2. Vorauss | setzungen                          | . 3 |
| 3. Konfigu | iration der Telefonwahl aus Charly | . 3 |
| 3.1 Err    | mitteln der Tapi-Line Nummer       | . 3 |
| 3.2 Ein    | nrichtung unter CHARLY             | . 5 |
| 3.3 Be     | dienung in Charly                  | . 7 |
| 4. Konfigu | iration der Ruferkennung           | . 8 |
| 4.1 Gru    | undsätzliches                      | . 8 |
| 4.2 Ru     | ferkennung durch die Telefonanlage | 11  |
| 4.3 Ru     | ferkennung durch TapiRex           | 11  |
| 4.4 Ru     | ferkennung durch Phonemondo        | 13  |
| 5. Suppor  | t                                  | 16  |
| 5.1 Teo    | chnischer Support                  | 16  |
| 5.2 Tel    | lefonische Hotlinebetreuung        | 16  |
| 6. Anmerl  | kungen                             | 16  |

### 1. Allgemeines

Aus Charly besteht die Möglichkeit aus dem Patienten heraus diesen über die Tapi-Wahl anzurufen. Weiterhin gibt es die Möglickeit bei einem ankommenden Anruf direkt in Charly zu diesem Patienten zu springen.

## 2. Voraussetzungen

Es wird eine Tapi-fähige Telefonanlage benötigt, welche in das Netzwerk eingebunden ist. Ein entsprechender Tapi-Client ist auf den gewünschten Arbeitsplätzen installiert. Die Telefonwahl über den Tapi-Client aus Windows heraus funktioniert.

## 3. Konfiguration der Telefonwahl aus Charly

#### 3.1 Ermitteln der Tapi-Line Nummer

Um zu ermitteln welche TAPI Line Nummer CHARLY verwenden soll, benutzen Sie bitte den CHARLY Telefon-Client. Um diesen zu starten, öffnen Sie zuerst das Kommandozeilenfenster von Windows. Gehen Sie hierzu auf Start -> Ausführen und geben Sie "cmd" ein. Bestätigen Sie danach mit "OK"

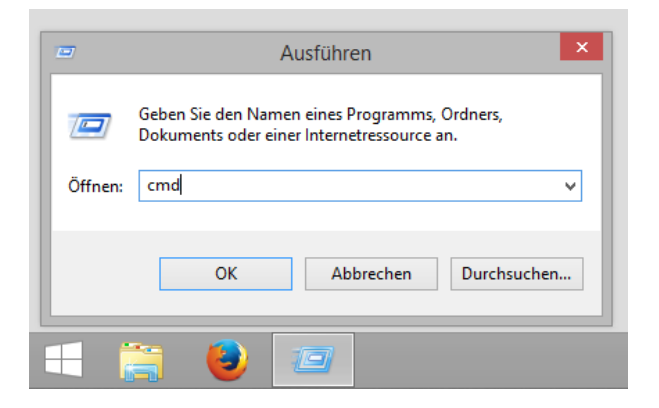

Es öffnet sich nun das Kommandozeilenfenster und dort geben Sie folgendes ein:  $\rightarrow$  S:\Solutio.app\CharlyTapi.exe 0 0 und bestätigen Sie Ihre Eingabe mit Enter.

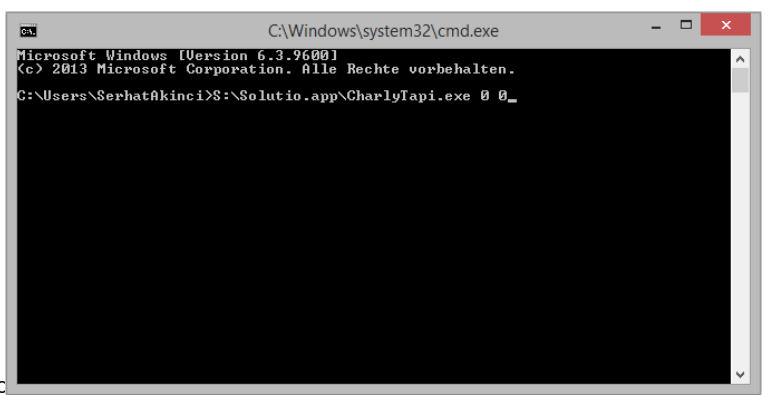

solutio GmbH | Zahnärztlic 71088 Holzgerlingen | Fon 07031 4618 -700 | Fax 07031 4618 -99700 |info@solutio.de | www.solutio.de Wird bei Ihnen Charly nicht im Netzlaufwerk S: genutzt, so passen Sie den Laufwerksbuchstaben gegebenenfalls an.

Nun öffnet sich das Charly Telefon-Fenster.

Hier können Sie nun über das Pull Down Menü die einzelnen "Leitungen" durchsuchen, bis Sie die TAPI Line Nummer Ihrer Telefonanlage ermittelt haben.

| <b>(</b>                                                                                                    | Charly Telefon                                                                                                    | × |
|----------------------------------------------------------------------------------------------------|----------------------------------------------------------------------------------------------------|---|
| Wähle TAPI Line Nummer:<br>TAPI LINE: #0<br>TAPI LINE NAME: AVM TAPI Serv<br>TAPI PROVIDER INFO: AVMTSP<br>TAPI SWITCH INFO:<br>Permanent Line ID: 74565<br>String Format: STRINGFORMAT_A<br>Number of addresses associated w<br>Max data rate: 64000<br>Bearer Modes supported:<br>LINEBEARERMODE_VO<br>LINEBEARERMODE_DA<br>LINEBEARERMODE_MU<br>Address Modes supported:<br>LINEADDRESSMODE_A<br>LINEADDRESSMODE_D<br>Media Modes supported:<br>LINEMEDIAMODE_AUTI<br>LINEMEDIAMODE_INTE<br>LINE Generation supported: F | 0<br>vices for FRITZI<br>ASCII<br>with this line: 1<br>DICE<br>ATA<br>JULTIUSE<br>ADDRESSID<br>DIALABLEADDI<br>OMATEDVOIC<br>ERACTIVEVOIC<br>Salsch |   |
| Line Einstellungen                                                                                                    | f Eigenschaften                                                                                                    |   |

In unserem Beispiel die TAPI Line Nummer 0 (Zu erkennen anhand des TAPI LINE NAME. Der Name lautet meistens wie Ihre Telefonanlage). Dieser Wert variiert je nach Telefonanlage und Treiber und wird daher an jedem Arbeitsplatz separat ermittelt. Die Telefonwahl kann an dieser Stelle durch Eingabe einer Telefonnummer und drücken des Buttons "Wählen" getestet werden. Diese TAPI Line Nummer wird CHARLY nun pro Arbeitsplatz bekannt gegeben. Gehen Sie hierzu in CHARLY auf Stammdaten  $\rightarrow$  Sonstiges  $\rightarrow$  Einstellungen  $\rightarrow$  Computer und wählen den Punkt "Lokale FLG-Datei bearbeiten…"

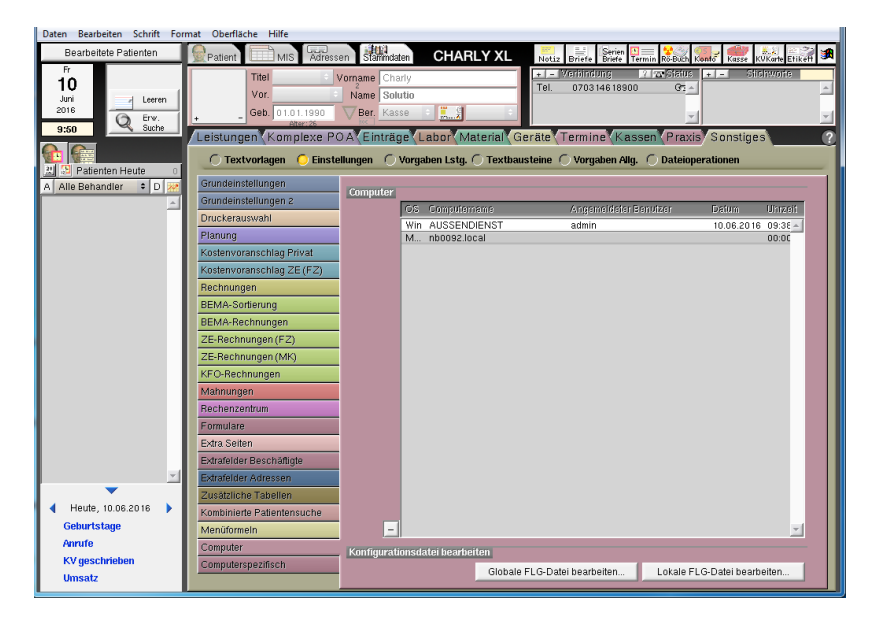

Danach öffnet sich ein Fenster, in dem die lokalen, rechnerspezifischen Einstellungen gesetzt werden.

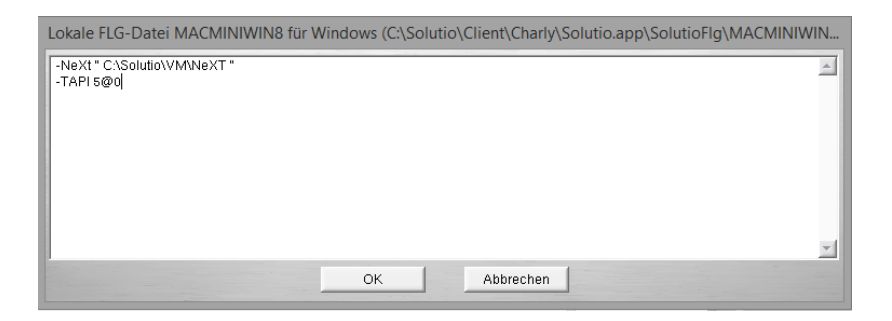

Hier wird nun CHARLY über den Parameter –TAPI mitgeteilt, welche Tapi Line Nummer er benutzen soll und ob eine Vorwahl zur Amtsholung benötigt wird. In unserem Beispiel –TAPI 5@0. Dieses heißt, dass die Tapi Line Nummer 5 und zur Amtsholung die 0 verwendet wird. Falls Sie keine Amtsholung benötigen heißt der Befehl einfach nur:

-TAPI 5.

Bestätigen Sie diese Änderung mit der Schaltfläche "OK". Diese Einstellungen führen Sie für jeden CHARLY Client durch, der die Wahlfunktion aus CHARLY nutzen soll. Nun wird noch die Wahlfunktion in CHARLY global aktiviert:

Dazu stellen Sie in Charly unter

 $\begin{array}{l} {\rm Stammdaten} \rightarrow {\rm Sonstiges} \rightarrow {\rm Einstellungen} \rightarrow {\rm Patient2} \rightarrow {\rm Verbindungen} \\ \rightarrow {\rm Telefonwahl} \ "{\rm TAPI"} \ {\rm aus} \ {\rm dem} \ {\rm Pull} \ {\rm down-Menu} \ {\rm ein}. \end{array}$ 

| Patient MIS Adresse<br>Vor.<br>Geb 29.07.1967<br>Leistungen Komplexe PC                                                                                                    | Angelika<br>Name Angelika<br>Name Acker<br>Veran Privat                                                                                                    | ARLY XL Notiz Bree Brief Temin South Kond Kons Notice Brief Elicent Elicent El |
|----------------------------------------------------------------------------------------------------|----------------------------------------------------------------------------------------------------|----------------------------------------------------------------------------------------------------|
| 🔿 Textvorlagen 🛛 Einste                                                                                                    | llungen 🔿 Vorgaben L                                                                                                    | stg. 🔿 Textbausteine 🔿 Vorgaben Allg. 🦿 Dateioperationen                                                                                                    |
| Grundeinstellungen<br>Grundeinstellungen 2<br>Druckerauswahl<br>Planung<br>Kostenvoranschlag Privat<br>Kostenvoranschlag ZE (F2)<br>Rechnungen<br>BEMA-Sortierung<br>BEMA-Sortierung<br>BEMA-Rechnungen<br>ZE-Rechnungen (F2)<br>ZE-Rechnungen (MK)<br>KFO-Rechnungen<br>Mahnungen<br>Rechenzentrum<br>Formulare<br>Extrafelder Beschäftigte<br>Extrafelder Adresen<br>Zusätzliche Tabellen<br>Zusätzliche Tabellen<br>Kombinierte Patientensuche<br>Mentüformeln<br>Computer | Patient<br>Patient 2<br>Patient 3<br>Recall<br>Pravingebuhr<br>Notzen<br>Befund<br>Planung<br>HKP Kasse ZE (FZ 1)<br>HKP Kasse ZE (FZ 2)<br>HKP Kasse ZE (MK 1)<br>HKP Kasse ZE (MK 2)<br>HKP Kasse Kbr<br>HKP Kasse Kbr | Patientenbild <ul> <li>Folgendes Programm starten: [Applications/Solutio/Client/Charly/Solutio:</li> <li>Folgende Bilddatei übernehmen             <ul></ul></li></ul>                                                                                                    |
| Computerspezifisch                                                                                                    |                                                                                                    |                                                                                                    |

#### 3.3 Bedienung in Charly

Um in CHARLY die Telefonfunktion zu nutzen gehen Sie bitte wie folgt vor:

Wählen Sie den Patienten aus den Sie anrufen möchten.

| CHARLY XL        | Notiz Briefe Serien 🛯 🗮 😵 konto Kusse kvKarte Etikeff 🛤                                          |
|------------------|--------------------------------------------------------------------------------------------------|
|                  | + - Verbindung ? Tor Status + - Stichworte<br>Tel. 07557-8237 Pci ▲ Beh.zeit Mhy.: 45 Minuter. ▲ |
| eh.blatt\Termine | Rechnung Labor Ablage 🛛 🖪 Q I N 🖸 i 🕜                                                            |

Klicken Sie nun im Feld "Verbindung" auf die Telefonnummer die Sie anrufen möchten. Um den Anruf zu starten, klicken Sie auf das Telefonsymbol.

Das CHARLY Telefon Fenster öffnet sich und die Nummer wird gewählt.

| 8                                                                                                    | Charly Telefon                                                 |                                                               | × |
|----------------------------------------------------------------------------------------------------|----------------------------------------------------------------|---------------------------------------------------------------|---|
| Wähle TAPI Line Nummer:<br>TAPI LINE: #0<br>TAPI LINE NAME: AVM TAPI<br>TAPI PROVIDER INFO: AVM<br>TAPI SWITCH INFO:<br>Permanent Line ID: 74565<br>String Format: STRINGFORM.<br>Number of addresses associal<br>Max data rate: 64000<br>Bearer Modes supported:<br>LINEBEARERMODI<br>LINEBEARERMODI | Charly Telefon                                                 | Telefon-Nummer:<br>075578237<br>Wählen<br>Anwahl Fortschritt: |   |
| LINEBEARERMODI<br>Address Modes supported:<br>LINEADDRESSMOI<br>LINEADDRESSMOI<br>Media Modes supported:<br>LINEMEDIAMODE_                                                                                                    | E_MULTIUSE<br>DE_ADDRESSID<br>DE_DIALABLEADDI<br>AUTOMATEDVOIC | Wählen: 0<br>Wähle: 0<br>Auflegen                             |   |
| LINEMEDIAMODE_<br>Line Tone Generation support                                                                                                    | INTERACTIVEVOIC<br>ed: Falsch                                  | <u> </u>                                                      |   |

Zum Beenden des Anrufs klicken Sie dann auf "Auflegen".

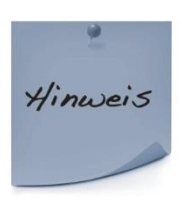

Durch die Einschränkung von Benutzerrechten und den Einsatz von Virenscannern kann es hier gegebenenfalls zu Problemen kommen. Es sind dann entsprechende weitere Konfigurationen notwendig.

## 4. Konfiguration der Ruferkennung

#### 4.1 Grundsätzliches

damit ein ankommender Anruf in Charly angezeigt wird und aus der Datenbank der entsprechende Patient zur Auswahl bereit gestellt wird eine Datei benötigt mit dem Inhalt der Telefonnummer.

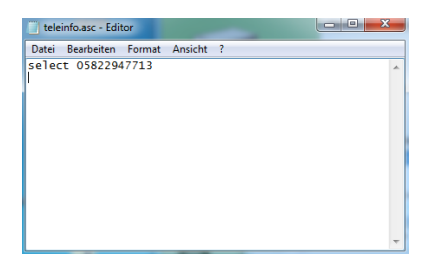

die Datei sollte nach Möglichkeit in einem Ordner Telefon auf dem PC unter C: (C:\Telefon) abgelegt werden und dem Ordner sollten die Verzeichnisrechte Vollzugriff für "Jeder" gegeben werden. Je nach Einstellungen der Benutzerrechte kann es sonst gegebenenfalls Probleme beim Zugriff auf die Datei geben.

Die Datei teleinfo.asc kann durch die Telefonanlagensoftware selber oder durch die Zusatzprogramme wie TapiRex oder Phonemondo erstellt werden. Die Software TapiRex ist abgekündigt, der Nachfolger hierfür ist Phonemondo. Beide Programme sind kostenpflichtig. Charly liest diese Datei in kurzen Zeitintervallen aus und löscht diese danach.

In Charly selber wird der Eintrag "-TELEINFO C:\Telefon\teleinfo.asc" unter: Stammdaten  $\rightarrow$  Sonstiges  $\rightarrow$  Einstellungen  $\rightarrow$  Computer  $\rightarrow$  lokale flg-Datei bearbeiten... erstellt. Dieses geschieht für jeden Charly-Arbeitsplatz separat. Nach dem Eintrag ist Charly neu zu Starten.

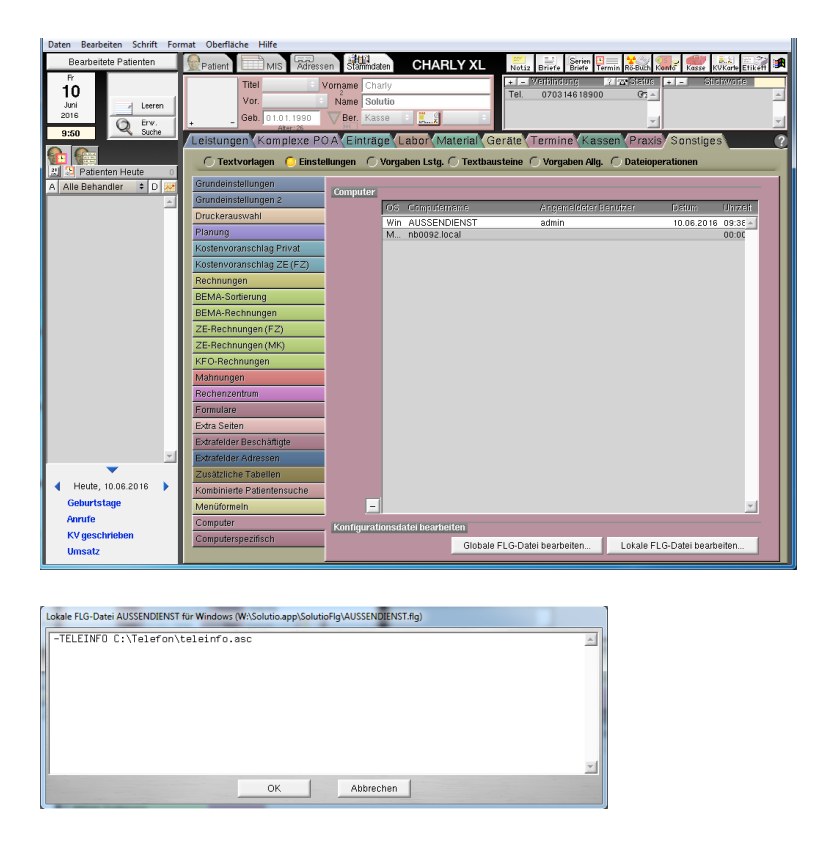

Erfolgt jetzt ein Anruf und es wird die Datei teleinfo.asc angelegt so wertet Charly die Rufnummer aus. Entweder die Rufnummer unbekannt,

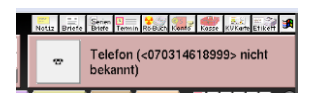

so erscheint im rechten oberen Charly-Bereich diese Meldung. Oder die Rufnummer ist bekannt,

| Patient      | MIS Adressen Stammdaten CHARLY XL | Notiz Briefe Briefe Termin Rö-Buch Konto Kasse KVKarte Etikeff 🛤 |
|--------------|-----------------------------------|------------------------------------------------------------------|
| Titel        | Vorname Charlene                  | + - Verbindung ? 🗠 Status + - Stishworte                         |
| Vor.         | Name Solutio                      |                                                                  |
| + - Geb.     | 02.02.1990 Ber. Kasse +           | <b>_</b>                                                         |
| Patient Befu | nde Planung HKP Reh hlatt Termine | Rechnung Labor Ablage 🛛 🖓 Q I 🕅 🕒 i 🤅                            |
| 3            | Eingehender Telefonanruf          |                                                                  |
| Stammdaten   | Telefon                           | Houto                                                            |
| Straße       | Anrufer Charly Solutio            | Tieure                                                           |
| Wohnort      | Auswählen Abbrechen               | Risiken Asthma                                                   |
| Versicherung |                                   | Schwangerschaft                                                  |
| Vers. Status | C Vers.Nr. gültig                 | best. Stoffe Zahnschmerzen                                       |
| Vers. Art    | behindert Patient seit 10.06.2016 | Gerinnungsstörung Zahnfleischbluten                              |
| Behandler    | Fremdpraxis                       | Bluthochdruck Zahnfleischschwund                                 |
| Prophylaxe   | Fremdpraxis 2                     | HIV positiv Zähne gelockert                                      |
| Versicherter | Pflegestufe                       | Hepatitis B Kiefergelenksschmerzen                               |
|              | 01.04.2016   01.04.2016  veraltet | Hepatitis C Hatten Sie eine<br>Kiefervermessung 2                |
| Titel        | Vorname Charlene                  | Diabetes Röntgenuntersuchung                                     |
| Namenszusatz | Name Solutio                      | Schilddrüsenerkrankung Information über Implantate               |
| Geb.         | 02.02.1990 Geschlecht m +         | Magen-Darm-                                                      |
| Straße       | Max-Eyth-Straße 42                | Nierenerkrankung Porstung använsekt?                             |
| Ort          | 71088 Holzgerlingen D +           | Hatten Sie mit beherdeten                                        |
| Beruf        | *                                 | Zähnen zu tun?                                                   |
| Arbeitgeber  | G Firmeninfo                      | Prostataerkrankung Lebenslang eigene Zähne                       |

so kann über den Button "Auswählen" zu diesem Patienten gesprungen werden.

#### 4.2 Ruferkennung durch die Telefonanlage

Soll die Datei teleinfo.asc durch Ihre Telefonanlage erstellt werden, so gibt es hierfür folgende Voraussetzungen:

- der Name der Datei ist teleinfo.asc
- es handelt sich um eine reine Textdatei ohne Formatierungen
- der Inhalt der Datei ist das Wort "select" gefolgt von einem Leerzeichen und der Rufnummer

Bei der Installation von TapiRex sollte während der Installation das Charly Plugin mitinstalliert werden. Eine spätere Installation des Charly-Plugins ist ebenfalls möglich.

| 🤹 Setup - TapiRex                                                                                                    | ×        |
|----------------------------------------------------------------------------------------------------|----------|
| TapiRex Plugins<br>Plugins downloaden und installieren                                                                                                    | <b>I</b> |
| Lädt Plugins für das Programm aus dem Internet nach und installiert diese. Eine<br>geöffnete Internetverbindung ist erforderlich. Diese Plugins können Sie auch spät<br>direkt von http://www.tapirex.com herunterladen. | er       |
| Event Plugins (Aktion bei Anruf)                                                                                                    | •        |
| mceTapiRex: Anrufanzeige für Media Center 2.5 MB                                                                                                    |          |
| Sprachausgabe Anrufername/-nummer 676 kB                                                                                                    |          |
| 🗹 Charly von Solutio GmbH 725 kB                                                                                                    |          |
| 🔲 Anwendung starten bei Anruf 669 kB                                                                                                    |          |
| 🛄 🕅 XBMC Benachrichtigung 789 kB                                                                                                    |          |
| Verbindungen (Quelle für eintreffende Anrufe)                                                                                                    |          |
| Skype® 1MB                                                                                                    | =        |
| CAPI 2.0 (ISDN) 728 kB                                                                                                    |          |
| YAC® Client 688 kB                                                                                                    |          |
| AVM FitzBox 761 kB                                                                                                    | Ŧ        |
| www.tapirex.com                                                                                                    |          |
| < Zurück Weiter > Ab                                                                                                    | brechen  |

In TapiRex wird das Plugin unter Benachrichtigungen aktiviert.

| 🍫 TapiRex                  |                                                                                                    |
|----------------------------|----------------------------------------------------------------------------------------------------|
| Datei Anrufe Optionen Hilf | 2                                                                                                    |
| Tapitkex                   | Allgemein Verbindung Kontakte Benachrichtigung Server MSNs Protokoll Anruf zeigen  Vausbienden  Varstecken bei Anrufende  Transparenz  I 10 % Notification plugins  Charly von Solutio.de  Download plugins from our website |
| 🥚 im Leerlauf              | Verstecken Starten                                                                                                    |

Mit einem Klick auf die Eigenschaften des Charly-Plugins, kann der Pfad der Datei teleinfo.asc wie in der lokalen flg-Datei unter Charly angegeben, eingestellt werden.

| Show calls in Solutio (  | Charly                  | ×            |
|--------------------------|-------------------------|--------------|
| File written by TapiRex: | c:\Telefon\teleinfo.asc |              |
| Testen                   |                         | Abbrechen Ok |

#### 4.4 Ruferkennung durch Phonemondo

Für den Einsatz der Software Phonemondo registrieren Sie sich auf der Seite <u>www.phonemondo.com</u>. Nach der Installation von Phonemondo fügen Sie unter Addons das Addon Solutio Charly hinzu (jetzt installieren), unter mehr Informationen erhalten Sie weitere Hilfe von Phonemondo.

| ( | Addons - PhoneMor  | do x 🗨 🔊                                                                                                    |                                                     |                               |
|---|--------------------|----------------------------------------------------------------------------------------------------|-----------------------------------------------------|-------------------------------|
| ← | ightarrow C 🔒 http | s://www.phonemondo.com/portal/addons                                                                                                    |                                                     | ☆ =                           |
|   | 🔇 Pho              | annezzen.<br>neMondo<br>Your trilephony, optimized                                                                                                    | Mehr Informationen<br>Ausl                          | Solutio<br>Konto 옾<br>oggen 핀 |
|   | 🔒 Übersicht        | Historie     Kontakte     Merichte     Maddons     Fi     Historie     Maddons     Karin     Audons     Microsoft     Outook     Madri Prioremondo, Karin     Audons     Via     Arufe     Anrufe     und     dise     Audons     Audons     Via     Audons     Audons     Via     Audons     Audons | nstellungen 👻<br>amareinträgenminento<br>en können. | Suttook hinzulugen            |
|   |                    |                                                                                                    | Ist installiert.                                    | Deinstallieren                |
|   | Thunderbird        | Mozilla Thunderbird<br>Importiert Kontakte von Mozilla Thunderbird nach PhoneMondo.                                                                                                    | lst installiert.                                    | <u>Deinstallieren</u>         |
|   | CHARLY             | Solutio Charly<br>Ist der Anrufer ein Patient in Solutio CHARLY wird die Patientenakte in CHARLY bei ei                                                                                                    | nem Anruf geöffnet.<br>Mehr Informationen           | letzt installieren            |
|   |                    |                                                                                                    |                                                     |                               |
|   | KODI               | <b>Kodi</b><br>Zeigt Anrufe in <u>Kodi</u> auf Ihrem Fernseher.                                                                                                    |                                                     | Jetzt installieren            |
|   |                    |                                                                                                    |                                                     | Ŧ                             |

Unter dem Punkt Einstellungen wird danach eine Regel erstellt welche alle Anrufe auswertet.

|                                                                                                    |                        | /portal/rules/details/?id=200148                 |                           |                           | 2                          |
|----------------------------------------------------------------------------------------------------|------------------------|--------------------------------------------------|---------------------------|---------------------------|----------------------------|
| Phone N                                                                                                    | <b>londo</b>           |                                                  |                           | Sol<br>Kon                | lutio<br>to 온              |
|                                                                                                    |                        |                                                  |                           | Auslogg                   | en Ð                       |
| 🏫 Übersicht 👻 🗄                                                                                                | 🗄 Historie 🛛 😫 K       | ontakte 👊 Berichte 👻 🕯                           | Addons 🌼 E                | instellungen 🔻            |                            |
|                                                                                                    |                        |                                                  |                           |                           |                            |
| Regeldetails                                                                                                   |                        |                                                  |                           |                           |                            |
| Hier können Sie die Aktion                                                                                     | ien festlegen, die Pho | neMondo bei einem Anruf ausführe<br>führt worden | n soll. Sie können ge     | nau bestimmen, was ausgef | ührt oder                  |
| ungezeige wird, wenn Anre                                                                                      | ine entirenen oder Se  | and werden.                                      |                           |                           |                            |
| Name der Regel                                                                                                 |                        |                                                  |                           |                           |                            |
| chany                                                                                                    |                        | Regel eingeschaltet                              |                           |                           |                            |
| Anrufstatus                                                                                                    |                        | Regelverknüpfung                                 | Verhal                    | ten bei Zutreffen         |                            |
| klingelt                                                                                                    | •                      | Alle Bedingungen treffen zu                      | <ul> <li>Folge</li> </ul> | nde Regeln auswerten      | *                          |
|                                                                                                    |                        |                                                  |                           |                           | Speichern                  |
|                                                                                                    |                        |                                                  |                           |                           |                            |
| Bedingung hinzufüge                                                                                            | n:                     |                                                  |                           |                           |                            |
| Bedingung hinzufüger<br>(auswählen) 🔻                                                                          | n:                     |                                                  |                           |                           |                            |
| Bedingung hinzufüger<br>(auswählen) •                                                                          | n:                     |                                                  |                           | Bedingun                  | g hinzufügen               |
| Bedingung hinzufüger<br>(auswählen)                                                                            | n:                     |                                                  |                           | Bedingun                  | g hinzufügen               |
| Bedingung hinzufüger<br>(auswählen) •<br>Aktionen<br>Nichts machen                                             | n:                     |                                                  |                           | Bedingun                  | g hinzufügen               |
| Bedingung hinzufüger<br>(auswählen) •<br>Aktionen<br>Nichts machen                                             | n:                     |                                                  |                           | Bedingun                  | g hinzufügen               |
| Bedingung hinzufüge<br>(auswahlen) •<br>Aktionen<br>Nichts machen<br>Aktion hinzufügen:                        | n:                     |                                                  |                           | Bedingun                  | g hinzufügen               |
| Bedingung hinzufüger<br>(auswählen) •<br>Aktionen<br>Nichts machen<br>Aktion hinzufügen:<br>(Aktion auswählen) | n:                     |                                                  |                           | Bedingun                  | g hinzufügen               |
| Bedingung hinzufüge<br>(auswählen) •<br>Aktionen<br>Nichts machen<br>Aktion hinzufügen:<br>(Aktion auswählen)  | n:<br>                 |                                                  |                           | Bedingun                  | g hinzufügen<br>Hinzufügen |
| Bedingung hinzufüge<br>(auswählen) •<br>Aktionen<br>Nichts machen<br>Aktion hinzufügen:<br>(Aktion auswählen)  | n:<br>                 |                                                  |                           | Bedingun                  | g hinzufügen<br>Hinzufügen |
| Bedingung hinzufüge<br>(auswählen) •<br>Aktionen<br>Nichts machen<br>Aktion hinzufügen:<br>(Aktion auswählen)  | n:<br>                 |                                                  |                           | Bedingun                  | g hinzufügen<br>Hinzufügen |
| Bedingung hinzufüge<br>(auswählen) •<br>Aktionen<br>Nichts machen<br>Aktion hinzufügen:<br>(Aktion auswählen)  | n:<br>                 |                                                  |                           | Bedingun                  | g hinzufügen<br>Hinzufügen |

Der Regel wird jetzt noch eine Aktion hinzugefügt, welche die Datei teleinfo.asc für Charly erstellt (Benachrichtigung in Charly)

| Regeldetails                                                                                                    |                              |                          |              |                            |                   |
|----------------------------------------------------------------------------------------------------|------------------------------|--------------------------|--------------|----------------------------|-------------------|
| Hier können Cie die Aktionen festlegen                                                                                                    | die DhoneMende k             | ai ainem Annuf ausführen | soll Cie kär | nen genzu bestimmen uns a  | usgeführt eder    |
| angezeigt wird, wenn Anrufe eintreffen                                                                                                    | oder geführt werde           | en en en Anrui ausiumen. | SOIL SIE KUI | inen genaŭ besummen, was a | usgerunnt oder    |
| Name der Regel                                                                                                    |                              |                          |              |                            |                   |
| Charly                                                                                                    | 🗉 Regel                      | eingeschaltet            |              |                            |                   |
| Anrufstatus                                                                                                    | Regelverk                    | nüpfung                  |              | Verhalten bei Zutreffen    |                   |
| klingelt                                                                                                    | <ul> <li>Alle Bed</li> </ul> | ingungen treffen zu      | •            | Folgende Regeln auswerten  | n •               |
|                                                                                                    |                              |                          |              |                            | Speichern         |
|                                                                                                    |                              |                          |              |                            |                   |
|                                                                                                    |                              |                          |              |                            |                   |
| Bedingungen                                                                                                    |                              |                          |              |                            |                   |
|                                                                                                    |                              |                          |              |                            |                   |
| i rittt immer zu                                                                                                    |                              |                          |              |                            |                   |
|                                                                                                    |                              |                          |              |                            |                   |
|                                                                                                    |                              |                          |              |                            |                   |
| Bedingung hinzufügen:                                                                                                    |                              |                          |              |                            |                   |
| Bedingung hinzufügen:                                                                                                    |                              |                          |              |                            |                   |
| Bedingung hinzufügen:<br>(auswählen)                                                                                                    |                              |                          |              |                            |                   |
| Bedingung hinzufügen:<br>(auswählen)                                                                                                    |                              |                          |              | Bedi                       | ingung hinzufügen |
| Bedingung hinzufügen:<br>(auswählen) •                                                                                                    |                              |                          |              | Bedi                       | ingung hinzufügen |
| Bedingung hinzufügen:<br>(auswählen) •<br>Aktionen                                                                                                    |                              |                          |              | Bedi                       | ingung hinzufügen |
| Bedingung hinzufügen:<br>(auswahlen)                                                                                                    |                              |                          |              | Bedi                       | ingung hinzufügen |
| Bedingung hinzufügen:<br>(auswahlen) •<br>Aktionen<br>Nichts machen                                                                                                    |                              |                          |              | Bedi                       | ingung hinzufügen |
| Bedingung hinzufügen:<br>(auswahlen) •<br>Aktionen<br>Nichts machen<br>Aktion binzufüsen:                                                                                              |                              |                          |              | Bedi                       | ingung hinzufügen |
| Bedingung hinzufügen:<br>(auswahlen) •<br>Aktionen<br>Nichts machen<br>Aktion hinzufügen:                                                                                              |                              |                          |              | Bed                        | ingung hinzufügen |
| Bedingung hinzufügen:<br>(auswahlen) •<br>Aktionen<br>Nichts machen<br>Aktion hinzufügen:<br>Benachrichtigung in CHARLY (solutio G                                                     | imbł v                       |                          |              | Bedi                       | ingung hinzufügen |
| Bedingung hinzufügen:<br>(auswählen) •<br>Aktionen<br>Nichts machen<br>Aktion hinzufügen:<br>Benachrichtigung in CHARLY (solutio C<br>Gerat                                            | Smbk •                       |                          |              | Bed                        | ingung hinzufügen |
| Bedingung hinzufügen:<br>(auswahlen) •<br>Aktionen<br>Nichts machen<br>Aktion hinzufügen:<br>Benachrichtigung in CHARLY (solutio G<br>Gerät                                            | Smbt •                       |                          |              | Bed                        | ingung hinzufügen |
| Bedingung hinzufügen:<br>(auswahlen) •<br>Aktionen<br>Nichts machen<br>Aktion hinzufügen:<br>Benachrichtigung in CHARLY (solutio C<br>Gerät<br>Übergabedatei                           | imbł •                       |                          |              | Bed                        | ingung hinzufügen |
| Bedingung hinzufügen:<br>(auswählen) •<br>Aktionen<br>Nichts machen<br>Aktion hinzufügen:<br>Benachrichtigung in CHARLY (solutio C<br>Gerät<br>Übergabedatel<br>CATelefontkeleinfo.asc | Smbk V                       |                          |              | Bed                        | ingung hinzufügen |
| Bedingung hinzufügen:<br>(auswahlen) • Aktionen Nichts machen Aktion hinzufügen: Benachrichtigung in CHARLY (solutio G Gerat Ubergabedatei ChTelefonsteleinfo.asc                      | Smbk V                       |                          |              | Bed                        | ingung hinzufügen |

Die Regel wird mit dem Haken "Regel eingeschaltet" aktiviert.

## 5. Support

#### 5.1 Technischer Support

Bei Fragen zur Konfiguration sowie sonstigen technischen Themen steht Ihnen unser technischer Support gerne zur Verfügung.

Sie erreichen uns: Montag bis Freitag von 7:30 bis 18:00 Uhr Fon 07031 4618-900 Fax 07031 4618-99900 E-Mail technik@solutio.de

#### 5.2 Telefonische Hotlinebetreuung

Bei Anwendungsspezifischen Fragen steht Ihnen unsere telefonische Hotlinebetreuung selbstverständlich gerne zur Verfügung.

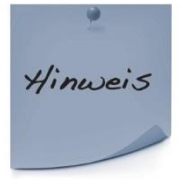

Sie erreichen uns: Montag bis Freitag von 7:30 bis 18:00 Uhr Fon 07031 4618-800 Fax 07031 4618-99800 E-Mail hotline@solutio.de

Sind Sie mit einer Betreuung über TeamViewer einverstanden, teilen Sie uns dies bitte am Anfang des Gespräches mit.

## 6. Anmerkungen

Unsere Software und das darin enthaltene Angebot werden nach bestem Wissen erweitert und aktualisiert. Die Nutzung erfolgt auf eigenes Risiko des Anwenders. Für den Einsatz mit unterschiedlichen Systemen oder individuellen Anpassungen übernehmen wir keine Haftung.

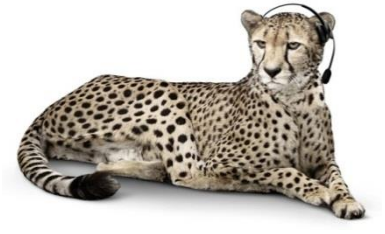